## pushTAN: الإعداد الأولي

Sparkasse Neckartal-Odenwald

> لا تبدأ عملية التسجيل الموضحة أدناه حتى تتلقى <17>خطاب التسجيل</17> و <23>بيانات الدخول</23> الخاصة بك للخدمات المصرفية عبر الإنترنت (رقم PIN الخاص بالفتح واسم تسجيل الدخول). إذا قمت بتحويل الإجراء السابق إلى pushTAN، فستحتفظ ببيانات الوصول المعتادة. وإلا فستتلقى خطاب PIN منفصلًا بالبريد يحتوي على بيانات الوصول الجديدة الخاصة بك.

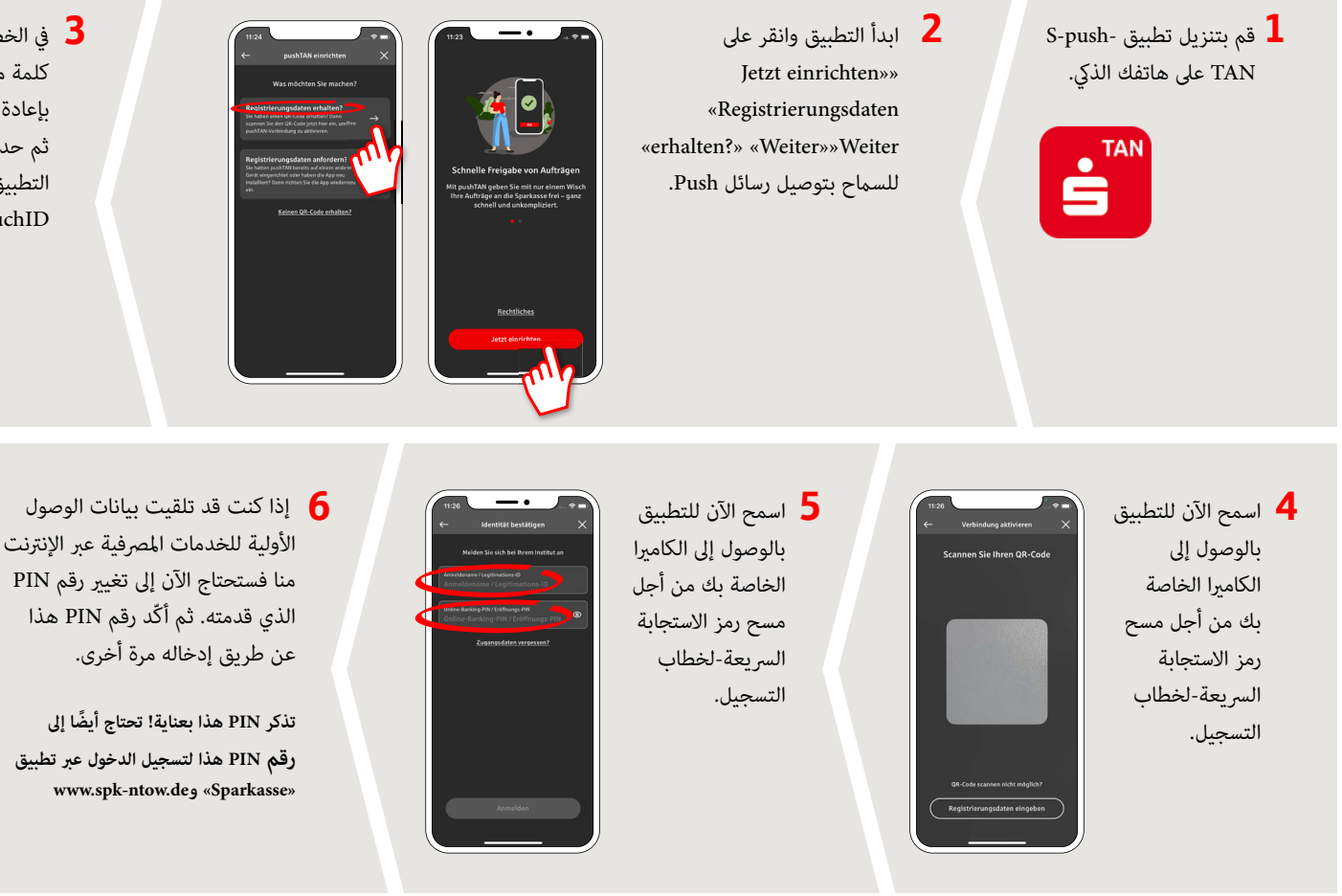

3 في الخطوة التالية، تقوم بتعيين كلمة مرور للتطبيق وتأكيدها بإعادة إدخالها مرة أخرى. ثم حدد ما إذا كنت تريد فتح التطبيق بدلاً من ذلك عبر FaceID أو TouchID.

www.spk-ntow.de/support

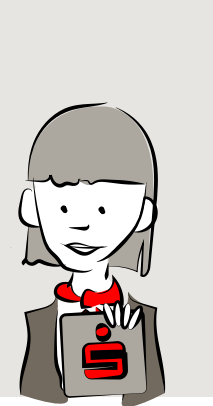

Customer-Service-Center: +49 (0) 6261 86-0 Monday – Friday: 8 am – 6 pm

www.spk-ntow.de/kontakt or visit our branches.

YOU CAN ALSO CONTACT US AT:

## Online-Services: www.spk-ntow.de/service

Please notice: our hotlines are only available for german speaking customers!

## DO YOU HAVE ANY QUESTIONS? WE WILL BE HAPPY TO HELP YOU.

7 تم الآن إعداد

اتصال pushTAN

الخاص بك بنجاح!

**Online-Banking-Hotline: +49 (0) 6261 86-3333** Monday – Friday: 8 am – 6 pm

Step-by-step click instructions: www.spk-ntow.de/help Please use the translator app on your Smartphone or web browser!